Anleitung Anmeldung im Testserver **iDeXsweb** 

## Link zum Webinterinterface

## https://www.idexs.de/idexsweb1.0

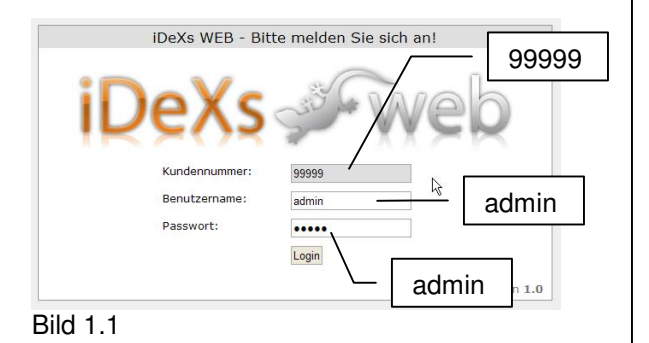

Bitte geben Sie die Werte Kundennummer und Benutzername so wie im Bild 1.1 zu sehen ein.

## Anleitung Anmeldung in der App **iDeXspro**

Zur Anmeldung an den Testserver erhalten Sie per Mail von uns einen Link. Die Mail muss auf Ihrem iPhone geladen werden (ggf. leiten Sie die Mail einfach an die Mailadresse Ihres iPhones weiter). Dann den Link in der Mail anklicken. Alle notwendigen Zugangsdaten werden dann automatisch in iDeXspro eingetragen.

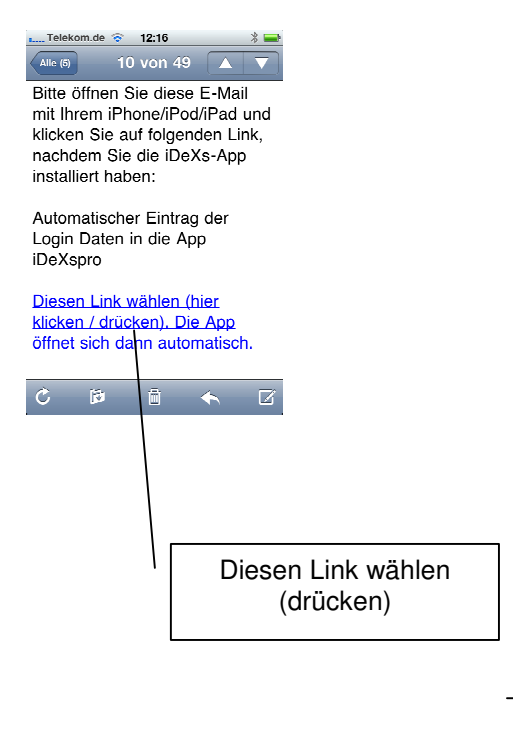

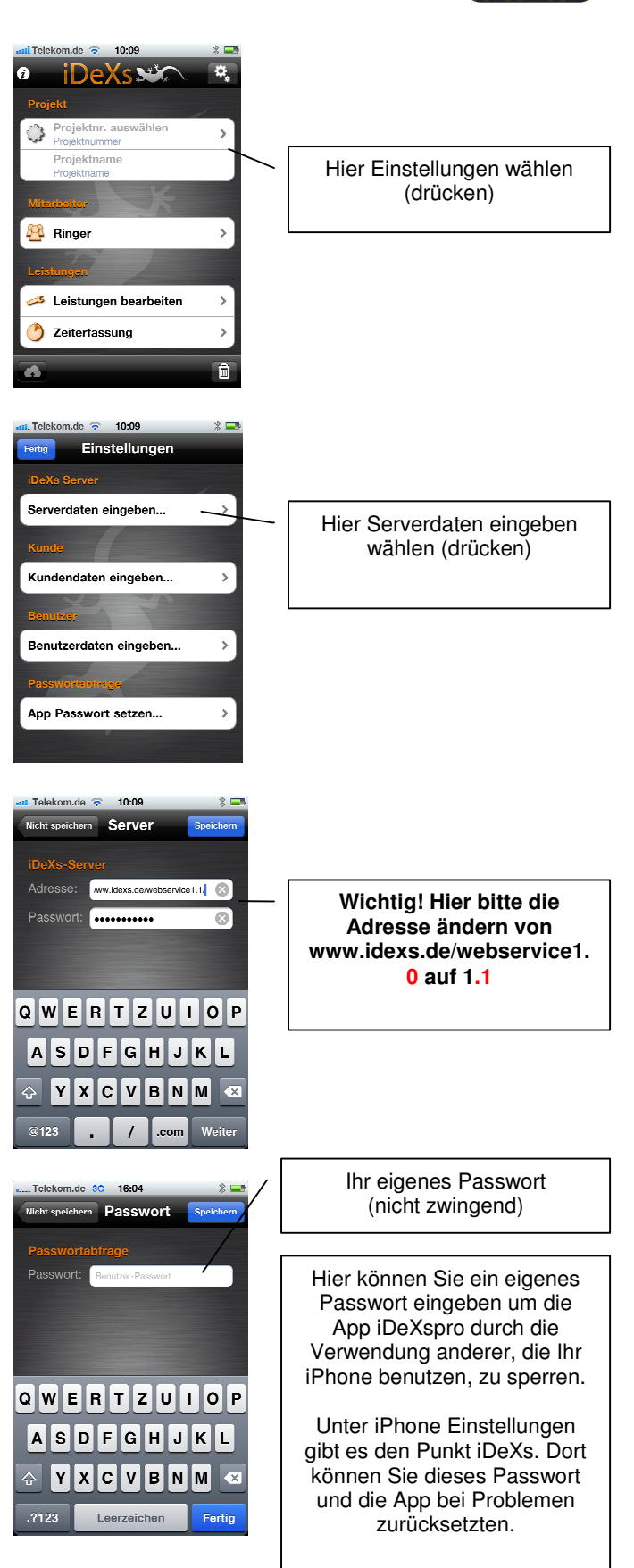

Notwenige Änderung in der App bis zum nächsten Update (ca. Mitte Februar)

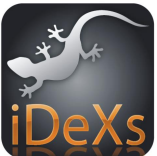